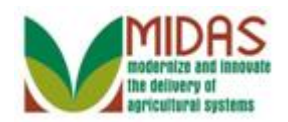

#### Purpose

The purpose of this work instruction is to describe how to create a Marriage Representative Capacity relationship.

### Trigger

Perform this procedure when Marriage representative capacity must be created.

#### Prerequisites

• A customer record for the person who will have a Marriage relationship must be saved in Business Partner.

## **Helpful Hints**

- To see the details of a Representative Capacity you must go in from the customer record of the individual who has granted the relationship. As an example, if a husband has given his wife Spousal Signature authority you must go in from the husband's customer record to see the details.
- "xxxx" within a document represents a variable, which may consist of a name, number, etc.
- In the field description tables, **R** indicates the action is required, **O** indicates the action is optional, and **C** indicates the action is conditional.
- The following notes may be used throughout this work instruction:

| Note type                            | Icon     | Description                                                                                                    |
|--------------------------------------|----------|----------------------------------------------------------------------------------------------------|
| A <b>general</b> note of information | <b>f</b> | This is the most commonly used note<br>icon. It is the default icon in the<br>uPerform system for all notes. Use<br>this icon for general information that<br>falls out of the scope of these other<br>icons. |
| A cautionary note                    |          | Use this note to communicate to the<br>end-user of something that <b>MUST</b> be<br>completed or another trigger that<br>should be started and is related to the<br>procedure.                                |

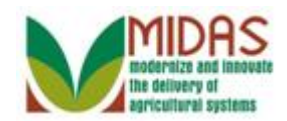

| A Critical note                 | $\bigotimes$ | Use this note to specify something that <b>MUST NOT</b> be done during the procedure.                                                                |
|---------------------------------|--------------|----------------------------------------------------------------------------------------------------|
| Contact someone                 | C            | Use this icon to specify to the end-<br>user the need to initiate a<br>communication within the<br>organization due to an event in the<br>procedure. |
| A <b>reference</b> is available |              | Use this note to specify that more<br>information is available in another<br>location. You may reference SOPs,<br>another system, or document.       |

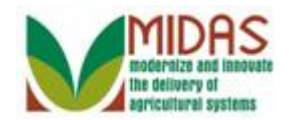

## Procedure

1. Start the transaction from the MIDAS CRM Home Page.

#### Home

|                                                                                                    |                                                                                           | Saved Searches -                                                                             | <ul> <li>Go Advanced in</li> </ul> |
|----------------------------------------------------------------------------------------------------|-------------------------------------------------------------------------------------------|----------------------------------------------------------------------------------------------|------------------------------------|
| Image: A start of the start of the start | Home                                                                                      |                                                                                              | 🖸 Back 👻 💽 🦄                       |
|                                                                                                    |                                                                                           |                                                                                              | R 🛱 🕄                              |
| Home                                                                                                    | Workflow Tasks                                                                            | Alerts                                                                                       | = ×                                |
| Worklist                                                                                                    | State Office Approval on Key Field Change for business part                               | No result found                                                                              |                                    |
| Business Partner                                                                                                    | EDI: Partner profile not available                                                        |                                                                                              |                                    |
| Farm Records                                                                                                    | EDI: Partner profile not available<br>The IDoc interface is not complete for message type | 🔍 Search                                                                                     | = ×                                |
| Product Master                                                                                                    | Web Links                                                                                 | Search Cleansing Cases<br>Search Customers/Contacts<br>Search Employees<br>Search Earms/Bins |                                    |
| HAWKEYE PIERCE                                                                                                    | No result found                                                                           | Search Member Hierarchies                                                                    |                                    |
| BJ HONEYCUTT<br>HEATHCLIFF J HUX                                                                                                    | 😭 Favorites 🔌 🗏 🗙                                                                         | Search Requested Products<br>Search Restricted Fields                                        |                                    |
| State Office Approv                                                                                                    | My Favorites - Filter: All Items -                                                        | Create                                                                                       | <b>□</b> ×                         |
|                                                                                                    | 🖆 My Favorites                                                                            | Create Farm/Bin<br>Create New Product Request                                                |                                    |
|                                                                                                    |                                                                                           | Reports                                                                                      | 🗏 ×                                |
|                                                                                                    |                                                                                           | Potential Duplicates                                                                         |                                    |
|                                                                                                    |                                                                                           |                                                                                              |                                    |

2. Click the **Business Partner** Business Partner button to go to the Accounts page.

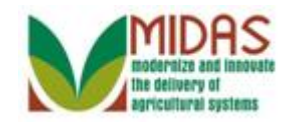

### Accounts

|                                                                                             |                           | Saved Searches -     | Go Advanced 🗑 |
|---------------------------------------------------------------------------------------------|---------------------------|----------------------|---------------|
|                                                                                             | Accounts                  |                      | 🖸 Back 👻 💟 👻  |
|                                                                                             |                           |                      | ی 🖨 🕄         |
| Home                                                                                        | Search                    | Reports              |               |
| Worklist                                                                                    | Search Cleaneing Cases    | Potential Duplicator |               |
| Business Partner                                                                            | Search Customers/Contacts | Potential Duplicates |               |
| Farm Records                                                                                | Search Employees          |                      |               |
| Product Master                                                                              | Search Restricted Fields  |                      |               |
| Recent Items                                                                                |                           |                      |               |
| HAWKEYE PIERCE<br>MARGARET HOULI<br>BJ HONEYCUTT<br>HEATHCLIFF J HUX<br>State Office Approv |                           |                      |               |

**3.** Click the **Search Customers/Contacts Search Customers/Contacts** link to go to the Search: Customer page.

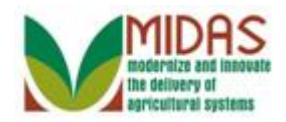

|                  |                         |    |                   |          | Saved S             | earch  | ies 👻   |         | -    | Go Adv      | anced  | Ĩ   |
|------------------|-------------------------|----|-------------------|----------|---------------------|--------|---------|---------|------|-------------|--------|-----|
| Seal             | rch: Customers          |    |                   |          |                     |        |         |         |      | 🖸 Bad       | :k 🝷 🕻 | - 1 |
|                  |                         |    |                   |          |                     |        |         |         |      |             |        | 0   |
| Home             | arch Criteria           |    |                   |          |                     |        |         |         | Hie  | de Search F | ields  | -   |
| Worklist         |                         |    |                   |          |                     |        |         |         |      |             |        |     |
| Business Partner | Search for: All Account | ts |                   |          | •                   |        |         |         |      |             |        |     |
| Bu               | isiness Name            | •  | is                | •        |                     |        | 00      |         |      |             |        |     |
| Farm Records     | rst Name                | •  | is                | •        |                     |        | 00      |         |      |             |        |     |
| Product Master   | st Name                 | •  | is                | •        |                     |        | 00      |         |      |             |        |     |
| Mi               | iddle Name              | •  | is                | •        |                     |        | 00      |         |      |             |        |     |
| Co               | ommon Customer Name     | •  | is                | •        |                     |        | 00      |         |      |             |        |     |
| HAWKEYE PIERCE   | P Number/ID             | •  | is                | •        |                     |        | 00      |         |      |             |        |     |
| ALAN A SMITH     | ble                     | •  | is                | •        |                     | -      | 00      |         |      |             |        |     |
| BENJIMAN H PIER  | x ID Number             | •  | is                | •        |                     |        | 00      |         |      |             |        |     |
| JED CLAMPETT Ta  | ix ID Type              | •  | is                | •        |                     | -      | 00      |         |      |             |        |     |
| An               | chived Flag             | •  | is                | •        |                     | -      | 00      |         |      |             |        |     |
| Ina              | active Flag             | •  | is                | •        |                     | -      | 00      |         |      |             |        |     |
| IR               | S Response Code         | •  | is                | •        |                     | -      | 00      |         |      |             |        |     |
| IR               | S Attempts              | •  | equals            | •        |                     |        | 00      |         |      |             |        |     |
| As               | sociated State          | •  | is                | •        | ALL STATES          | -      | 00      |         |      |             |        |     |
| As               | sociated County         | •  | is                | •        | ALL COUNTIES        | -      | 00      |         |      |             |        |     |
| Se               | ervice Center           | •  | is                | •        | ALL CENTERS         | -      | 00      |         |      |             |        |     |
| Se               | earch Clear Reset       |    | Save Search As    | Max<br>: | kimum Number of Re: | sults: | 100     |         |      |             |        |     |
|                  | New Customer            |    |                   |          |                     |        |         |         |      |             | a,     |     |
|                  | Inact BP Number/ID      | Co | mmon Customer Nam | е        | Та Ра Та            | .   F  | 10 S C. | S. Z. T | E. I | RS Resp     | 1      | -   |

**4.** As required, complete/review the following fields:

| R/O/C | Description                   |
|-------|-------------------------------|
| 0     | Business Partner's First Name |
|       | Example:<br>Hawkeye           |
|       | <b>R/O/C</b><br>O             |

Multiple different ways to search for a BP record. In this example, we used the First Name only. Refer to the *BP Search Customer Business Partner Record* work instruction for further details.

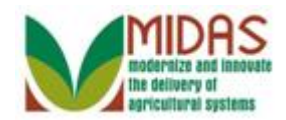

| k - 🖸 -  |
|----------|
| 2        |
| <b>▲</b> |
| :-I-I-   |
| eids     |
|          |
|          |
|          |
|          |
|          |
|          |
|          |
|          |
|          |
|          |
|          |
|          |
|          |
|          |
|          |
|          |
|          |
|          |
| a –      |
|          |
|          |

5. Click the **Search** button to display the Search results for the criteria entered.

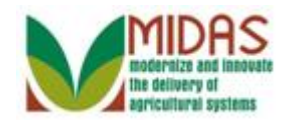

|                                                                        |                       |     |                 |      | Saved S      | Searches 👻 | ✓ Go Advanced                  |  |
|------------------------------------------------------------------------|-----------------------|-----|-----------------|------|--------------|------------|--------------------------------|--|
|                                                                        | Search: Customers     |     |                 |      |              |            | 🖸 Back 👻 🖾 👻                   |  |
|                                                                        |                       |     |                 |      |              |            | 0                              |  |
| Home                                                                   | Search Criteria       |     |                 |      |              |            | Hide Search Fields             |  |
| Worklist                                                               |                       |     |                 |      |              |            |                                |  |
| Business Partner                                                       | Search for: All Accou | nts |                 |      | •            |            |                                |  |
| Earm Docorda                                                           | Business Name         | -   | is              | -    |              | 0 0        |                                |  |
| Failli Recolus                                                         | First Name            | -   | is              | -    | HAWKEYE      | 00         |                                |  |
| Product Master                                                         | Last Name             | -   | is              | -    |              | 0 0        |                                |  |
| Decent Items                                                           | Middle Name           | -   | is              | •    |              | 0 0        |                                |  |
| Recent items                                                           | Common Customer Name  | -   | is              | •    |              | 0 0        |                                |  |
| HAWKEYE PIERCE                                                         | BP Number/ID          | -   | is              | -    |              | 00         |                                |  |
|                                                                        | Role                  | -   | is              | -    |              | - O O      |                                |  |
| BENJIMAN H PIER                                                        | Tax ID Number         | -   | is              | •    |              | 00         |                                |  |
| JED CLAMPETT                                                           | Tax ID Type           | -   | is              | -    |              | - O O      |                                |  |
|                                                                        | Archived Flag         | -   | is              | •    |              | - O O      |                                |  |
|                                                                        | Inactive Flag         | -   | is              | •    |              | - O O      |                                |  |
|                                                                        | IRS Response Code     | -   | is              | -    |              | - o o      |                                |  |
|                                                                        | IRS Attempts          | -   | equals          | -    |              | 0 0        |                                |  |
|                                                                        | Associated State      | -   | is              | -    | ALL STATES   | - 0 0      |                                |  |
|                                                                        | Associated County     | -   | is              | -    | ALL COUNTIES | - 0 0      |                                |  |
|                                                                        | Service Center        | -   | is              | -    | ALL CENTERS  | - O O      |                                |  |
| Maximum Number of Results: 100 Search Clear Reset Save Search As: Save |                       |     |                 |      |              |            |                                |  |
|                                                                        | New Customer          | anu |                 |      |              |            | 回風る                            |  |
|                                                                        |                       |     |                 |      | - 1- 1-      |            |                                |  |
|                                                                        | '钩 Inact BP Number/ID | Co  | mmon Customer I | Name | Та Ра Та.    | Ho S. C.   | S., Z., T., E., IRS Resp., I., |  |

6. Scroll to display the **Result List** table to view the search results.

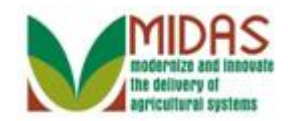

|                  |                              |                | Save                             | ed Searches -  | ✓ Go Advanced minimizer     |
|------------------|------------------------------|----------------|----------------------------------|----------------|-----------------------------|
|                  | Search: Customers            |                |                                  |                | 🖸 Back 🝷 💽 🝷                |
|                  |                              |                |                                  |                | 0                           |
| Home             | Business Name                | <br>• is       | •                                | 0.0            | -                           |
| Worklist         | First Name                   | ▼ is           | ✓ HAWKEYE                        | 0 0            |                             |
|                  | Last Name                    | ▼ is           | •                                | 0 0            |                             |
| Business Partner | Middle Name                  | ▼ is           | •                                | 0 0            |                             |
| Farm Records     | Common Customer Name         | ▼ is           | •                                | 0 0            |                             |
| Product Master   | BP Number/ID                 | ▼ is           | •                                | 00             |                             |
|                  | Role                         | ▼ is           | •                                | - 0 0          |                             |
| Recent Items     | Tax ID Number                | ▼ is           | •                                | 0 0            |                             |
| HAWKEYE PIERCE   | Tax ID Type                  | ▼ is           | •                                | - 0 0          |                             |
| MARGARET HOULI   | Archived Flag                | ▼ is           | •                                | - 0 0          |                             |
|                  | Inactive Flag                | ▼ is           | •                                | - O O          |                             |
| JED CLAMPETT     | IRS Response Code            | ▼ is           | •                                | - O O          |                             |
|                  | IRS Attempts                 | ▼ equals       | •                                | 0 0            |                             |
|                  | Associated State             | ▼ is           | <ul> <li>ALL STATES</li> </ul>   | - O O          |                             |
|                  | Associated County            | ▼ is           | <ul> <li>ALL COUNTIES</li> </ul> | · · · ·        |                             |
|                  | Service Center               | ▼ is           | <ul> <li>ALL CENTERS</li> </ul>  | - 0 0          |                             |
|                  |                              |                | Maximum Number of                | f Results: 100 |                             |
|                  | Search Clear Reset           | Save Sea       | rch As:                          | I Save         |                             |
|                  | Posult List: 2 Customore Fou | nd             |                                  |                |                             |
|                  | To New Oustance              | iiu            |                                  |                |                             |
|                  | r New Customer               |                |                                  |                |                             |
|                  | 哈 Inact BP Number/ID         | Common Custome | r Name Ta Pa                     | Ta Ho S. C. S. | . Z., T., E., IRS Resp.,. I |
|                  | 8000028399                   | HAWKEYE PIERC  | E 12 🗹                           | So 6 S V.      | . 2 + Waiting fo 0          |
|                  | 8000028424                   | HAWKEYE        | EYE PIERCE NO                    | No             | Waiting fo 0                |

7. Select the **Common Customer Name** from the **Results List** (HAWKEYE PIERCE) HAWKEYE PIERCE to go to the Customer page.

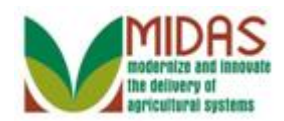

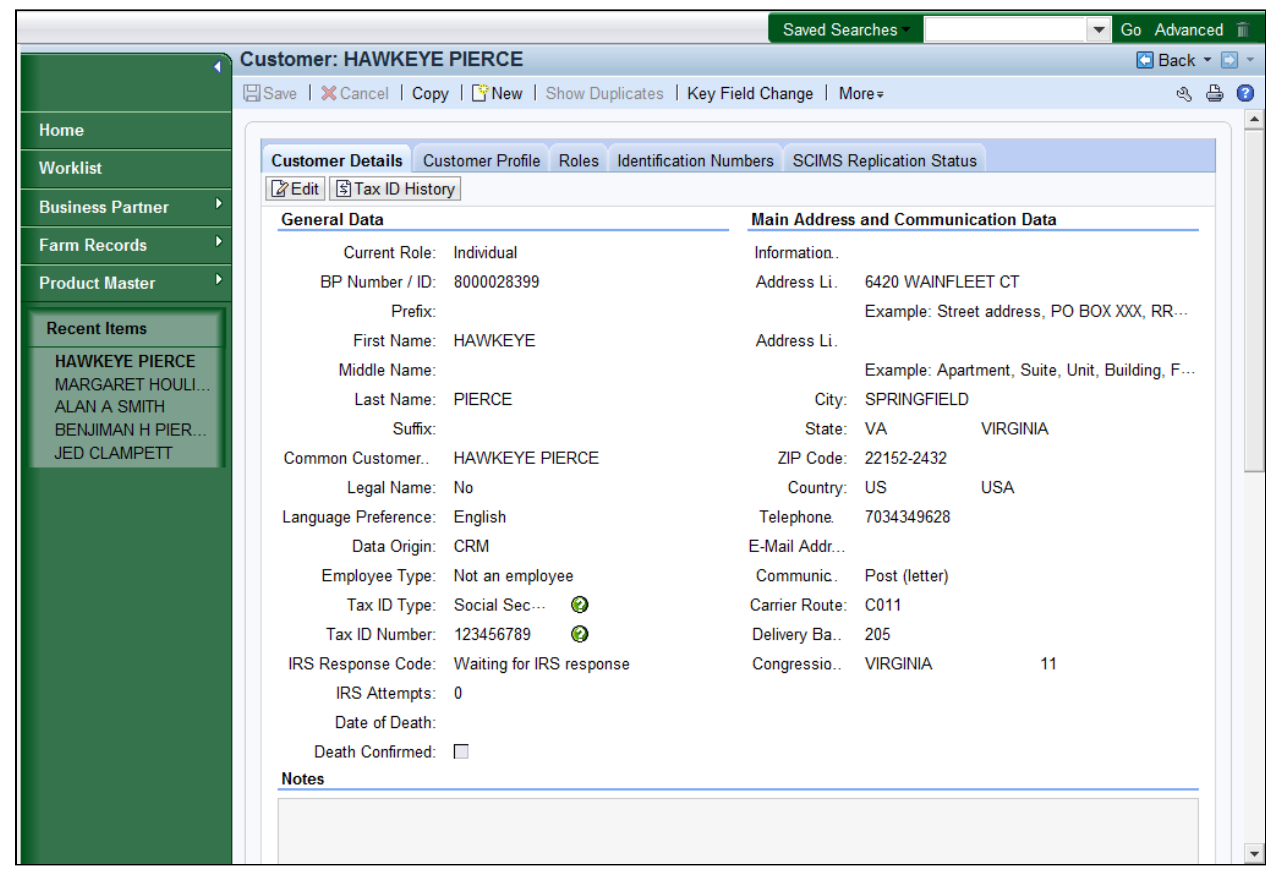

8. Scroll to display the Representative Capacity assignment block.

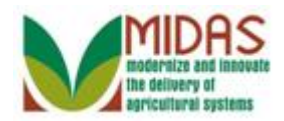

|                                         |               |              |                               |                      |               | Saved Se                   | earches 👻                           | <b>▼</b> G           | o Advanced 🗊 |
|-----------------------------------------|---------------|--------------|-------------------------------|----------------------|---------------|----------------------------|-------------------------------------|----------------------|--------------|
| C                                       | ustomer: H/   | AWKEYE       |                               | CE                   |               |                            |                                     |                      | 🖸 Back 🝷 🗋   |
|                                         | ]Save   🗙 Car | ncel   🕒     | lew   Si                      | how Duplicates   Key | Field Change  | Copy M                     | ore≠                                |                      | ې 🖨 🔇        |
| Ноте                                    | Actions A     | ddress       |                               |                      | Curre         | nt Valid F                 | rom                                 | Valid To             |              |
| Tione                                   | 2 6           | 420 WAINF    | LEET C                        | T / SPRINGFIELD VA   | 2215 🗹        | 28.07.2                    | 2014                                | 31.12.9999           |              |
| Worklist                                | Representat   | tive Canac   | ity Re                        | lationships SSN Fa   | nilv          |                            |                                     |                      |              |
| Business Partner                        | Rew Hist      | torv Data    |                               |                      |               |                            |                                     |                      | 6            |
| Farm Records                            | No result 1   | found        |                               |                      |               |                            |                                     |                      |              |
| Product Master                          | Program Pa    | rticination  | * Acc                         | ociated Counties     |               |                            |                                     |                      |              |
| Descert literat                         | Edit          | acipation    |                               | oolatoo ooannoo      |               |                            |                                     |                      | <b>a</b>     |
| Recent Items                            | Act Cus       | tomer Type   | •                             | Servicing Org        | anization     | General F                  | Program Interest                    | Current Participant  |              |
|                                         | T FSA         | CUSTOM       | ER                            | 100501               |               | Has intere                 | est in the program                  | Not currently partic | ipating      |
| HEATHCLIFF J HUX<br>State Office Approv | Attachments   | S<br>Attachm | ent <table-cell></table-cell> | URL [] With Templ    | te 🗊 🗅 💥      | 🖺   More                   | ÷                                   |                      | <b>B B</b>   |
|                                         | Name          |              |                               | Туре                 | Cre           | eated By                   | (                                   | Created On           |              |
|                                         | No result     | found        |                               |                      |               |                            |                                     |                      |              |
|                                         | Change Hist   | tory         |                               |                      |               |                            |                                     |                      |              |
|                                         | change ma     | ,            |                               |                      |               |                            |                                     |                      | <b>a</b>     |
|                                         | User          | Date         | Time                          | Short Description    | Field         | C                          | Old Value                           | New Value            |              |
|                                         | MIPATT        | 13.08        | 14:3                          | Fiduciary Relations  | ips           | н                          | las Signature Autho                 | ri *** Created ***   |              |
|                                         | MIPATT        | 13.08        | 14:3                          | Fiduciary Relations  | ips Source    | S                          | AP                                  | *** Deleted ***      |              |
|                                         | MIPATT        | 13.08        | 14:3                          | Fiduciary Relations  | ips Status    | R                          | levoked                             | *** Deleted ***      |              |
|                                         | MIPATT        | 13.08        | 14:3                          | Fiduciary Relations  | ips Signature | Auth 1                     |                                     | *** Deleted ***      |              |
|                                         | MIPATT        | 13.08        | 14:3                          | Fiduciary Relations  | ips Other Rea | ason                       |                                     | *** Deleted ***      |              |
|                                         |               |              |                               | Page                 | 1 ∢Back 1     | <u>2</u> <u>3</u> <u>4</u> | <u>5</u> <u>Forward</u> ▶ <u>28</u> |                      |              |
|                                         |               |              |                               |                      |               |                            |                                     |                      |              |
|                                         |               |              |                               |                      |               |                            |                                     |                      |              |

**9.** Click the New Button in the Representative Capacity assignment block to create a fiduciary relationship for the selected customer record.

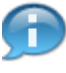

May need to use the bar along the right side to scroll or your mouse to move up or down the BP record.

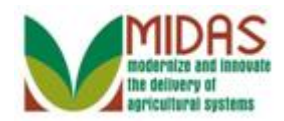

|                                                                                             |                         |                  |   | Saved Searches - | ✓ Go Advanced m̃ |
|---------------------------------------------------------------------------------------------|-------------------------|------------------|---|------------------|------------------|
|                                                                                             | Customer: HAWKEYE       | PIERCE           |   |                  | 🖸 Back 👻 🖸 👻     |
|                                                                                             |                         |                  |   |                  | ى 🖨 😗            |
| Home                                                                                        | ➡ Representative Capaci | ty Relationships |   |                  |                  |
| Worklist                                                                                    | Relationship Category:  |                  | - |                  |                  |
| Business Partner                                                                            |                         |                  |   |                  |                  |
| Farm Records                                                                                |                         |                  |   |                  |                  |
| Product Master                                                                              |                         |                  |   |                  |                  |
| Recent Items                                                                                |                         |                  |   |                  |                  |
| HAWKEYE PIERCE<br>MARGARET HOULI<br>BJ HONEYCUTT<br>HEATHCLIFF J HUX<br>State Office Approv |                         |                  |   |                  |                  |
|                                                                                             |                         |                  |   |                  |                  |

10. Click the Relationship Category dropdown list icon button to display the list of relationship categories.

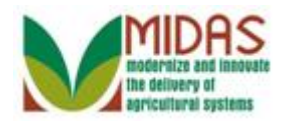

|                                                                                                    |                        |                                                                    | Saved Searches | ✓ Go Advanced m |
|----------------------------------------------------------------------------------------------------|------------------------|--------------------------------------------------------------------|----------------|-----------------|
|                                                                                                    | Customer: HAWKEYE      | PIERCE                                                             |                | 🖸 Back 👻 🖸 👻    |
|                                                                                                    |                        |                                                                    |                | بر 🖨 🕄          |
| Home                                                                                                    | ▼ Representative Capac | ity Relationships                                                  |                |                 |
| Worklist                                                                                                    | Relationship Category: |                                                                    |                |                 |
| Business Partner                                                                                            |                        |                                                                    |                |                 |
| Farm Records                                                                                                |                        | Has Conservator<br>Has FSA Attorney in Fact                        |                |                 |
| Product Master                                                                                              |                        | Has Non-FSA Attorney in Fact<br>Has Parent/Guardian                |                |                 |
| Recent Items                                                                                                |                        | Has Revoked Spousal Signature Authority                            |                |                 |
| Recent Items<br>HAWKEYE PIERCE<br>MARGARET HOULI<br>BJ HONEYCUTT<br>HEATHCLIFF J HUX<br>State Office Approv |                        | Has Revoked Spousal Signature Authonity<br>Has Signature Authority |                |                 |
|                                                                                                    |                        |                                                                    |                |                 |

**11.** Scroll to display the entire list of relationship options.

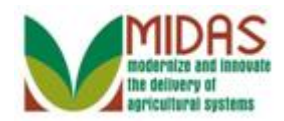

|                                                                                             |                        |                                                                | Saved Searches - | ✓ Go Advanced m |
|---------------------------------------------------------------------------------------------|------------------------|----------------------------------------------------------------|------------------|-----------------|
|                                                                                             | Customer: HAWKEYE      | PIERCE                                                         |                  | 🖸 Back 👻 🖸 👻    |
|                                                                                             |                        |                                                                |                  | بر 🖨 🕄          |
| Home                                                                                        | - Representative Capac | ity Relationships                                              |                  |                 |
| Worklist                                                                                    | Relationship Category: | •                                                              |                  |                 |
| Business Partner                                                                            |                        | Has Conservator                                                |                  |                 |
| Farm Records                                                                                |                        | Has FSA Attorney in Fact<br>Has Non-FSA Attorney in Fact       |                  |                 |
| Product Master                                                                              |                        | Has Parent/Guardian<br>Has Revoked Spousal Signature Authority |                  |                 |
| Recent Items                                                                                |                        | Has Signature Authority                                        |                  |                 |
| HAWKEYE PIERCE<br>MARGARET HOULI<br>BJ HONEYCUTT<br>HEATHCLIFF J HUX<br>State Office Approv |                        | Is Married To                                                  |                  |                 |

**12.** Select Is Married To<sup>Is Married To</sup> from the Relationship Category list.

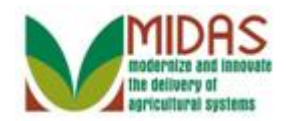

|                                                                                             |                       |                      |            | Saved Searches -          | 🔻 Go Advanced 前 |
|---------------------------------------------------------------------------------------------|-----------------------|----------------------|------------|---------------------------|-----------------|
|                                                                                             | Customer: HAWKEYE     | PIERCE               |            |                           | 🖸 Back 👻 🗔 👻    |
|                                                                                             | XCancel 🛛 Save & Back |                      |            |                           | હ 🖨 😮           |
| Home                                                                                        | ▼ Marriage            |                      |            |                           |                 |
| Worklist                                                                                    | Spouse:*              |                      | đ          | Revoked/Cancelled Date:*  | 6               |
| Business Partner                                                                            | Effective Date:*      |                      | <b>1</b> 7 | Revoked/Cancelled Reason: | •               |
| Farm Records                                                                                | Receiving Office:     | ALLEGANY COUNTY - MD | ð          | Source:                   | SAP 💌           |
| Product Master                                                                              | Status:               | Active               | •          |                           |                 |
| Recent Items                                                                                | Attach Document:      | @ Attach             |            |                           |                 |
| HAWKEYE PIERCE<br>MARGARET HOULI<br>BJ HONEYCUTT<br>HEATHCLIFF J HUX<br>State Office Approv |                       |                      |            |                           |                 |

**13.** Click the **Spouse** field Open Input Help 🗇 button to go to the Search Criteria screen.

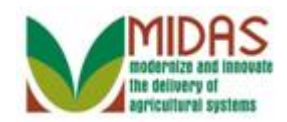

| Search Criteria      |   |        |    |                    |         |     |      | Hide Sea | arch Field |
|----------------------|---|--------|----|--------------------|---------|-----|------|----------|------------|
| Search for: Customer |   |        |    | •                  |         |     |      |          |            |
| Business Name        | • | is     | •  |                    |         | 00  |      |          |            |
| First Name           | - | is     | -  |                    |         | 00  |      |          |            |
| Last Name            | - | is     | -  |                    |         | 00  |      |          |            |
| Middle Name          | - | is     | -  |                    |         | 00  |      |          |            |
| Common Customer Name | - | is     | -  |                    |         | 00  |      |          |            |
| BP Number/ID         | - | is     | -  |                    |         | 00  |      |          |            |
| Role                 | - | is     | -  |                    | -       | 00  |      |          |            |
| Tax ID Type          | - | is     | -  |                    | -       | 00  |      |          |            |
| Tax ID Number        | - | is     | -  |                    |         | 00  |      |          |            |
| Archived Flag        | - | is     | -  | Not Set            | -       | 00  |      |          |            |
| Inactive Flag        | - | is     | -  | Not Set            | -       | 00  |      |          |            |
| IRS Response Code    | - | is     | -  |                    | -       | 00  |      |          |            |
| IRS Attempts         | - | equals | -  |                    |         | 00  |      |          |            |
| Associated State     | - | is     | -  | ALL STATES         | -       | 00  |      |          |            |
| Associated County    | - | is     | -  | ALL COUNTIES       | -       | 00  |      |          |            |
| Service Center       | - | is     | -  | ALL CENTERS        | -       | 00  |      |          |            |
| Search Clear Reset   |   |        | Ma | ximum Number of Ro | esults: | 100 |      |          |            |
| Source List          |   |        |    |                    |         |     |      |          | <u> </u>   |
|                      |   |        |    |                    |         |     | <br> |          |            |

14. As required, complete/review the following fields:

| Field      | R/O/C | Description                   |
|------------|-------|-------------------------------|
| First Name | 0     | Business Partner's First Name |
|            |       | Example:                      |
|            |       | Margaret                      |
| Last Name  | 0     | Business Partner's Last Name  |
|            |       | <b>Example:</b><br>Houl*      |

Wildcard placed before and after the search term displays results that contain the search term anywhere. A wildcard before the search term

п

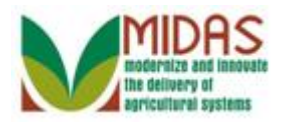

displays results where the term is NOT the first word. A wildcard after the search term displays results where the word IS the first word.

| Search Criteria      |   |        |    |                    |         |     |   | Hide Sea | arch Field  |
|----------------------|---|--------|----|--------------------|---------|-----|---|----------|-------------|
| Search for: Custome  | - |        |    | T                  |         |     |   |          |             |
| Business Name        | - | is     | •  |                    |         | 00  |   |          |             |
| First Name           | - | is     | -  | Margaret           |         | 00  |   |          |             |
| Last Name            | - | is     | -  | Houl*              |         | 00  |   |          |             |
| Middle Name          | - | is     | -  |                    |         | 00  |   |          |             |
| Common Customer Name | - | is     | -  |                    |         | 00  |   |          |             |
| BP Number/ID         | - | is     | -  |                    |         | 00  |   |          |             |
| Role                 | - | is     | -  |                    | -       | 00  |   |          |             |
| Tax ID Type          | - | is     | -  |                    | -       | 00  |   |          |             |
| Tax ID Number        | - | is     | -  |                    |         | 00  |   |          |             |
| Archived Flag        | - | is     | -  | Not Set            | -       | 00  |   |          |             |
| Inactive Flag        | - | is     | -  | Not Set            | -       | 00  |   |          |             |
| IRS Response Code    | - | is     | -  |                    | -       | 00  |   |          |             |
| IRS Attempts         | - | equals | -  |                    |         | 00  |   |          |             |
| Associated State     | - | is     | -  | ALL STATES         | -       | 00  |   |          |             |
| Associated County    | - | is     | -  | ALL COUNTIES       | -       | 00  |   |          |             |
| Service Center       | - | is     | -  | ALL CENTERS        | -       | 00  |   |          |             |
| Search Clear Reset   |   |        | Ma | ximum Number of Ro | esults: | 100 |   |          |             |
| Sew Customer         |   |        |    |                    |         |     |   |          | <u>II</u> & |
|                      |   |        |    |                    |         |     | 1 |          |             |

### Search Criteria

15. Click the Search Search button to search for a list of Customers that meet the search criteria entered.

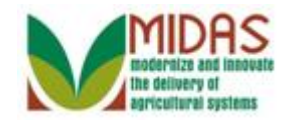

| Search Criteria  |        |        |            |       |           |            |         |    |      |       |     | Hide Sea | irch ⊢ield  |
|------------------|--------|--------|------------|-------|-----------|------------|---------|----|------|-------|-----|----------|-------------|
| Search for:      | Custo  | mer    |            |       | •         |            |         |    |      |       |     |          |             |
| Business Name    |        | -      | is         | -     |           |            |         | 0  | •    |       |     |          |             |
| First Name       |        | -      | is         | -     | MARGAR    | ET         |         | 0  | •    |       |     |          |             |
| Last Name        |        | -      | is         | -     | HOUL*     |            |         | 0  | •    |       |     |          |             |
| Middle Name      |        | -      | is         | -     |           |            |         | 0  | •    |       |     |          |             |
| Common Custom    | er Nam | •      | is         | -     |           |            |         | 0  | •    |       |     |          |             |
| BP Number/ID     |        | -      | is         | -     |           |            |         | 0  | •    |       |     |          |             |
| Role             |        | -      | is         | -     |           |            | -       | 0  | •    |       |     |          |             |
| Tax ID Type      |        | -      | is         | -     |           |            | -       | 0  | •    |       |     |          |             |
| Tax ID Number    |        | -      | is         | -     |           |            |         | 0  | •    |       |     |          |             |
| Archived Flag    |        | -      | is         | -     | Not Set   |            | -       | 0  | •    |       |     |          |             |
| Inactive Flag    |        | -      | is         | -     | Not Set   |            | -       | 0  | •    |       |     |          |             |
| IRS Response Co  | ode    | -      | is         | -     |           |            | -       | 0  | •    |       |     |          |             |
| IRS Attempts     |        | -      | equals     | -     |           |            |         | 0  | •    |       |     |          |             |
| Associated State |        | -      | is         | -     | ALL STAT  | ES         | -       | 0  | •    |       |     |          |             |
| Associated Coun  | ty     | -      | is         | -     | ALL COU   | NTIES      | -       | 0  | •    |       |     |          |             |
| Service Center   |        | -      | is         | -     | ALL CEN   | TERS       | -       | 0  | •    |       |     |          |             |
| Search Clear     | Reset  | Found  |            | Ma    | ximum Nun | iber of Re | esults: | 10 | 0    |       |     |          |             |
| New Custome      | er     |        |            |       |           |            |         |    |      |       |     |          | <u>II</u> & |
| Ina BP I         | Num    | Common | Customer N | Tax I | Tax I     | Hou        | Stree   | et | City | State | ZIP | Tele     | E-Mail      |
|                  |        |        |            |       |           |            |         | _  | -    |       |     |          |             |

**16.** Click the **Common Customer Name** from the **Result List** (MARGARET HOULIHAN) MARGARET HOULIHAN to go to the Customer page.

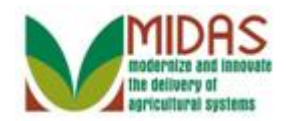

|                                                                           |                     |                      |    | Saved Searches -          | •          | Go Advanced 🗑 |
|---------------------------------------------------------------------------|---------------------|----------------------|----|---------------------------|------------|---------------|
|                                                                           | Customer: HAWKEYE   | PIERCE               |    |                           |            | 🖸 Back 👻 💽 👻  |
|                                                                           | XCancel Save & Back |                      |    |                           |            | હ 🖨 😮         |
| Home                                                                      | ▼ Marriage          |                      |    |                           |            |               |
| Worklist                                                                  | Spouse:             | MARGARET HOULIHAN    |    | Revoked/Cancelled Date:*  | 31.12.9999 | 67            |
| Business Partner                                                          | Effective Date:*    | 13.08.2014           | 67 | Revoked/Cancelled Reason: |            | •             |
| Farm Records                                                              | Receiving Office:   | ALLEGANY COUNTY - MD | đ  | Source:                   | SAP        | -             |
| Product Master                                                            | Status:             | Active               | •  |                           |            |               |
| Recent Items                                                              | Attach Document:    | @Attach              |    |                           |            |               |
| MARGARET HOULI<br>BJ HONEYCUTT<br>HEATHCLIFF J HUX<br>State Office Approv |                     |                      |    |                           |            |               |
|                                                                           |                     |                      |    |                           |            |               |
|                                                                           |                     |                      |    |                           |            |               |
|                                                                           |                     |                      |    |                           |            |               |
|                                                                           |                     |                      |    |                           |            |               |
|                                                                           |                     |                      |    |                           |            |               |
|                                                                           |                     |                      |    |                           |            |               |

17. Click the Save & Back Save & Back button to create the Married To relationship.

The **Effective Date** defaults to current date, while the **Revoked/Cancelled Date** defaults to a future date. Both fields can be changed.

If the receiving office does not default, use the Open Input Help button to select a receiving office.

#### **Submit Relationship**

By recording this Marriage in the system, signature authority will be automatically granted between spouses. If one or both spouses is either incompetent or wishes to deauthorize signature authority for the other, please also create a new representative capacity relationship for Spousal Signature Deauthorization.

Yes No

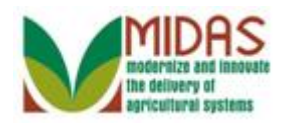

- **18.** Click the Yes button to validate the relationship.
  - After the Yes button is selected, you are returned to the Customer BP record and a line item is added to the **Representative Capacity** assignment block. In this example, the customer was being granted (Is) the married to relationship. To deauthorize a Spousal Signature Authority, please refer to *Revoke Spousal Authority* work instruction.

|                                      |         |                                                                                     |                                                                                    |                                 |                                                                                                    |                                        | Saved Sea                                                                                                    | rches                                                         |                                   | ▼ G                                                                             | o Advanced |
|--------------------------------------|---------|-------------------------------------------------------------------------------------|------------------------------------------------------------------------------------|---------------------------------|----------------------------------------------------------------------------------------------------|----------------------------------------|----------------------------------------------------------------------------------------------------|---------------------------------------------------------------|-----------------------------------|---------------------------------------------------------------------------------|------------|
|                                      |         | Customer: H                                                                         | AWKEYE                                                                             | PIERC                           | E                                                                                                    |                                        |                                                                                                    |                                                               |                                   |                                                                                 | 🖸 Back 👻 🕻 |
|                                      |         | 🗒 Save 🛛 🗙 Ca                                                                       | ancel   🖹 N                                                                        | lew   Sho                       | ow Duplicates   Key Fie                                                                                                    | d Change                               | Copy   Mo                                                                                                    | re =                                                          |                                   | .8                                                                              | (1) 🔍 🔒    |
| me                                   |         | Actions /                                                                           | Address                                                                            |                                 |                                                                                                    | Currer                                 | nt Valid Fr                                                                                                    | om                                                            | Valio                             | d To                                                                            |            |
|                                      |         |                                                                                     | 6420 WAINF                                                                         | LEET CT                         | / SPRINGFIELD VA 221                                                                                                    | 5 🗹                                    | 28.07.20                                                                                                    | )14                                                           | 31.1                              | 2.9999                                                                          |            |
| rklist                               |         | Representa                                                                          | tive Capac                                                                         | ity Rela                        | ationships SSN Family                                                                                                    |                                        |                                                                                                    |                                                               |                                   |                                                                                 |            |
| iness Partner                        | Þ       | PNew His                                                                            | story Data                                                                         | _                               |                                                                                                    |                                        |                                                                                                    |                                                               |                                   |                                                                                 | 6          |
| m Records                            | Þ       | Act Typ                                                                             | be                                                                                 |                                 | Business Partner                                                                                                    | Status                                 |                                                                                                    | Effective Date                                                |                                   | Revoked/Car                                                                     | ncelled    |
| duct Mastor                          | •       | Is N                                                                                | Aarried To                                                                         |                                 | MARGARET HOULI                                                                                                    | Active                                 |                                                                                                    | 13.08.2014                                                    |                                   | 31.12.9999                                                                      |            |
|                                      |         | Deserver D                                                                          |                                                                                    | *                               | visted Counting                                                                                                    |                                        |                                                                                                    |                                                               |                                   |                                                                                 |            |
| cent Items                           |         | Program P                                                                           | articipation                                                                       | Asso                            | clated Counties                                                                                                    |                                        |                                                                                                    |                                                               |                                   |                                                                                 | <b>F</b>   |
| AWKEYE PIERCI                        | E       |                                                                                     |                                                                                    |                                 | 0.11.0.1                                                                                                    |                                        | 0 10                                                                                                    |                                                               | 0                                 |                                                                                 |            |
| ARGARET HOUL                         | LI      | Act Cus                                                                             | stomer Type                                                                        | - 0                             | Servicing Organiz                                                                                                    | zation                                 | General Pr                                                                                                    | ogram Interest                                                | Curre                             | nt Participant                                                                  |            |
| J HONEYCUTT                          |         | - FS/                                                                               | A CUSTOME                                                                          | =R                              | 100501                                                                                                    |                                        | Has interes                                                                                                    | t in the program                                              | Not c                             | urrently partici                                                                | pating     |
|                                      | IV      |                                                                                     |                                                                                    |                                 |                                                                                                    |                                        |                                                                                                    |                                                               |                                   |                                                                                 |            |
| EATHCLIFF J HU                       | JX      | Attachment                                                                          | ts                                                                                 |                                 |                                                                                                    |                                        |                                                                                                    |                                                               |                                   |                                                                                 |            |
| EATHCLIFF J HU<br>tate Office Approv | JX<br>v | Attachmen                                                                           | ts                                                                                 |                                 |                                                                                                    |                                        |                                                                                                    |                                                               |                                   |                                                                                 | <b></b>    |
| EATHCLIFF J HU<br>tate Office Approv | JX      | Attachment                                                                          | ts                                                                                 | ent 🕒 U                         | IRL 📑 With Template                                                                                                    | <b>î</b> D X                           | r   More≠                                                                                                    |                                                               |                                   |                                                                                 | <b>A</b>   |
| EATHCLIFF J HU<br>tate Office Approv | JX<br>v | Attachment<br>Polder                                                                | ts                                                                                 | ent 🕞 U                         | IRL PWith Template                                                                                                    | Cre                                    | r≊   More∍<br>ated By                                                                                                    |                                                               | Created                           | On                                                                              | <b></b>    |
| EATHCLIFF J HU<br>tate Office Approv | JX      | Attachment<br>Polder<br>Name                                                        | ts<br>P Attachme<br>found                                                          | ent <table-cell> U</table-cell> | IRL PWith Template                                                                                                    | 1 D X                                  | tated By                                                                                                    |                                                               | Created                           | On                                                                              |            |
| EATHCLIFF J HU<br>tate Office Approv | JX<br>v | Attachment<br>Folder<br>Name                                                        | ts<br>P Attachme<br>found                                                          | ent <table-cell> V</table-cell> | IRL PWith Template                                                                                                    | 1 Cre                                  | r≊   More≠<br>ated By                                                                                                    |                                                               | Created                           | On                                                                              | <b>(</b>   |
| EATHCLIFF J HU<br>tate Office Approv | JX<br>∨ | Attachment<br>Polder<br>Name<br>No result<br>Change His                             | ts<br>P Attachme<br>found<br>story                                                 | ent 📑 U                         | IRL PWith Template                                                                                                    | 1 D X<br>Cre                           | r≊∣ More≠<br>ated By                                                                                                    |                                                               | Created                           | On                                                                              |            |
| EATHCLIFF J HU                       | JX<br>v | Attachment<br>Folder<br>Name<br>No result<br>Change His                             | ts<br>P Attachme<br>found<br>story                                                 | ent 🗗 U                         | IRL PWith Template                                                                                                    | Cre                                    | ted By                                                                                                    |                                                               | Created                           | On                                                                              |            |
| EATHCLIFF J HU                       | JX<br>v | Attachment<br>Folder<br>Name<br>No result<br>Change His                             | ts<br>P Attachme<br>found<br>story<br>Date                                         | ent COU                         | IRL YWith Template<br>Type<br>Short Description                                                                                                    | Field                                  | ted By                                                                                                    | d Value                                                       | Created                           | On<br>lew Value                                                                 |            |
| EATHCLIFF J HU                       | JX<br>v | Attachment                                                                          | TS Attachme<br>found<br>story<br>Date<br>13.08                                     | ent 🕑 U<br>Time<br>14:5         | IRL YWith Template<br>Type<br>Short Description<br>Fiduciary Relationships                                                                                  | Field                                  | the line of the line of the l  | d Value<br>Married To 80001                                   | Created                           | On<br>lew Value<br>* Created ***                                                |            |
| EATHCLIFF J HU                       | JX<br>∾ | Attachment                                                                          | ts<br>P Attachme<br>found<br>story<br>Date<br>13.08<br>13.08                       | ent 🕑 U<br>Time<br>14:5<br>14:3 | IRL YWith Template<br>Type<br>Short Description<br>Fiduciary Relationships<br>Fiduciary Relationships                                                       | Field<br>Revoked F                     | The Image of the second second | d Value<br>Married To 80001                                   | Created<br>N<br>09 **             | On<br>lew Value<br>* Created ***<br>* Deleted ***                               |            |
| EATHCLIFF J HU                       | JX<br>v | Attachment<br>Polder<br>Name<br>No result<br>Change His<br>User<br>MIPATT<br>MIPATT | ts<br>found<br>story<br>Date<br>13.08<br>13.08<br>13.08<br>13.08                   | Time<br>14:5<br>14:3            | IRL YWith Template<br>Type<br>Short Description<br>Fiduciary Relationships<br>Fiduciary Relationships<br>Fiduciary Relationships                            | Field<br>Revoked F                     | Contraction and the second second sec | d Value<br>Married To 80001<br>s Signature Auth               | Created<br>N<br>09 ***<br>ori *** | On<br>w Value<br>* Created ***<br>* Deleted ***<br>* Created ***                |            |
| EATHCLIFF J HU                       | JX<br>v | Attachment                                                                          | ts<br>found<br>story<br>Date<br>13.08<br>13.08<br>13.08<br>13.08<br>13.08<br>13.08 | Time<br>14:5<br>14:3<br>14:3    | IRL YWith Template<br>Type<br>Short Description<br>Fiduciary Relationships<br>Fiduciary Relationships<br>Fiduciary Relationships<br>Fiduciary Relationships | Field<br>Revoked F<br>Source<br>Status | ated By<br>ated By<br>Oliv<br>Reason 16<br>Ha<br>SA<br>Re                                                                                                    | d Value<br>Married To 80001<br>s Signature Auth<br>P<br>woked | Created<br>N<br>09 **<br>ori **   | On<br>Value<br>* Created ***<br>* Deleted ***<br>* Deleted ***<br>* Deleted *** |            |

**19.** Click the **Home** but page. You have completed the transaction.

button to return to the CRM Home on.

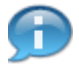

Under the **Representative Capacity** assignment block, a **Is Married to** Representative Capacity has been created.

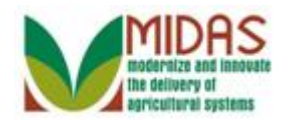

Result

You have created a Marriage Representative Capacity relationship.